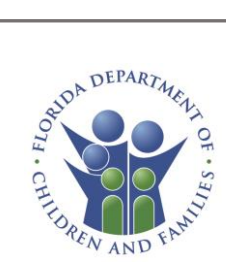

# Partner Staff Role User Guide

#### Contents

| Summary                       | 2  |
|-------------------------------|----|
| Getting Started               | 2  |
| Partner Staff Dashboard       | 4  |
| Client Search                 | 5  |
| My Clients                    | 9  |
| My Submissions                | 10 |
| Submit Documents              | 14 |
| My Reports                    | 17 |
| Referral Campaigns            | 19 |
| Share a Campaign Referral URL | 21 |
| Create a New Campaign         | 22 |
| Help & Resources              | 25 |
| Resources                     | 26 |

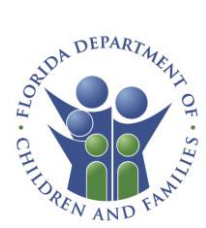

### Summary

The Partner Staff role will enable authorized Partners to carry out key activities in the MyACCESS Portal on behalf of their client's, including:

- Searching for and viewing information related to submitted applications and existing cases.
- Filling out and submitting applications and renewals for assistance and reporting changes (SNAP, TCA, Medicaid).
- Accessing key program information and Help & Resources.

### **Getting Started**

- 1. Navigate to: https://myaccess.myflfamilies.com/
- 2. From the home page, click on the **Partner Login** Button.

## Are you a Partner?

Do you have a MyACCESS Partner account? Log in as a partner to get started.

Partner Login

Do you want to become a Partner? Please click the button below to submit an interest form.

**Partner Interest Form** 

3. Accept Rights, Responsibilities, HIPAA Agreement and Important Information (terms and conditions) and you will navigate to the Partner Staff dashboard.

**Note:** An active partner organization and an OKTA account are required to log in as a Partner Staff. If your organization is not already a current partner, navigate to <u>https://www.myaccess.myflfamilies.com</u> and click the Partner Interest Form.

If your organization is already a current partner and you are looking to update role permission or add new partner staff, please send an email to <u>hqw.ess.partner@myflfamilies.com</u> if you are a Community

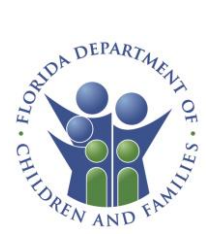

#### Partner. If you are an ESS Representative or EDP Partner, please email <u>HQW.ESS.Representatives@myflfamilies.com</u>

Once the role has been added (new partners) you will get an email with instructions for setting up your OKTA account. Make sure to check your junk or spam folder.

Example:

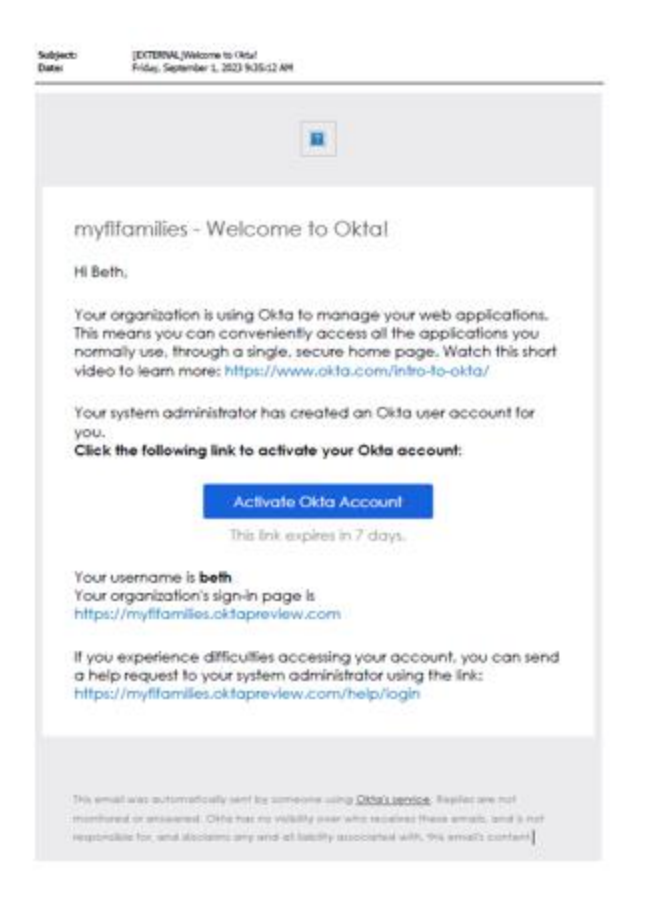

This needs to be done within 7 days or the invite will have to be resent. Once you have your OKTA account setup, please follow these steps to log in.

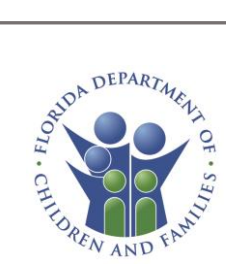

## Partner Staff Dashboard

| -                                                                                                    |                                                                    |
|----------------------------------------------------------------------------------------------------|--------------------------------------------------------------------|
| 2 Client Search                                                                                               | Submit Documents                                                   |
| earch for clients to <ul> <li>Verify their current benefits status and coverage dates</li> </ul>              | Upload documents for an application or case.                       |
| View their share of cost responsibilities     Confirm their benefit PIN                                       | Upload A Document                                                  |
| <ul> <li>Print temporary Medicaid carda</li> <li>Select ♡ to add clients to your "My Clients" list</li> </ul> |                                                                    |
| Search                                                                                                    | C My Penerte                                                       |
|                                                                                                    | Wise watrice about applications you've created and submitted       |
| My Clients                                                                                                    | view key metrics about applications you ve created and submitted.  |
| 15 mg China ba                                                                                                | 0 0                                                                |
| View Cuents                                                                                                   | Applications Submitted This Week Applications Processed This Month |
| My Submissions                                                                                                |                                                                    |
| ny submissions                                                                                                | View Reports                                                       |
| In Progress                                                                                                   | View                                                               |
|                                                                                                    | ≂ Referral Campaigns                                               |
| Submitted                                                                                                    | Manage your referral campaigns and export your campaign reports.   |
|                                                                                                    | —                                                                  |
| Received                                                                                                    | View Applications submitted using a referral code this month.      |
|                                                                                                    |                                                                    |
| Processed                                                                                                    | View Referral Campaigns                                            |
|                                                                                                    |                                                                    |
| E New Application                                                                                             | () neip & Resources                                                |
|                                                                                                    | View Help Center                                                   |

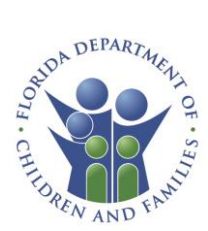

### **Client Search**

The Client Search functionality allows Partners to locate their client's information to carry out activities on their behalf.

Note: You must have prior authorization from clients to access their data. You must have either a Partner View Release form or Authorized Representative form on file from the client.

| Q Client Search                                                                                                    |  |  |
|----------------------------------------------------------------------------------------------------|--|--|
| <ul> <li>Search for clients to</li> <li>Verify their current benefits status and coverage dates</li> <li>View their share of cost responsibilities</li> <li>Confirm their benefit PIN</li> <li>Print temporary Medicaid cards</li> </ul> |  |  |
| Search                                                                                                    |  |  |

Click on the **Search** button in the Client Search tile of the dashboard.

Search for clients using their Date of Birth and the preferred search type.

| < Back to Dashboard                          |         |
|----------------------------------------------|---------|
| Client Search                                |         |
| Date of Birth (required)                     |         |
| MM/DD/YYYY                                   | <b></b> |
| Search Type (required)                       |         |
| -Select One-                                 | ~       |
|                                              |         |
| SEARCH                                       |         |
|                                              |         |
| Search Type (required)                       |         |
| -Select One-                                 | ~       |
| -Select One-                                 |         |
| Case Number                                  |         |
| Application Number<br>Social Security Number |         |
| Percenal Indentification Number (PIN)        |         |

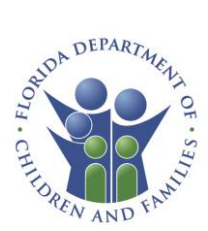

From the search results you have two options.

| esults (1)                        |                        |
|-----------------------------------|------------------------|
| Individual ID (PIN)<br>7405980694 | VIEW                   |
| Last Name                         | First Name             |
| JASMINE                           | PRINCESS               |
| Gender                            | Social Security Number |
| Female                            | ***_**_0526            |

Click on the **heart** icon next to the clients PIN ID to save this client as a "favorite". Doing so allows you to quickly navigate to their information from your dashboard under My Clients.

Click the **View** button to view the client dashboard. This will allow you to view the Clients' dashboard the same way the client would see it if they were logged in. You will not be required to link the case or sign in with the client's email address.

From the client's dashboard, you will be able to see all their activities and relevant information.

#### Note

Different clients have unique situations and are applying for and receiving different benefit types so not all client dashboards will look the same.

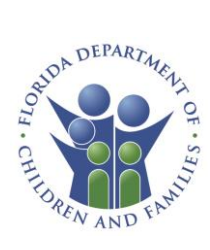

#### Client Dashboard Example:

#### Welcome, ESSRep\_UAT1. Things to Do Your Applications and Cases These items are due soon. View your open applications and cases. Upload Documents Application 800 Case 50 Food Assistance applications can take up to 30 days to complete, Due 05/24/2024 Cash and Medicaid Applications can take up to 45 days to complete. Some special Medicaid applications may take longer. Upload documents needed Notices Completed You have 3 unread notice(s). View your Notices A Documents Needed We need some additional information from you. Please check the Things to Do section in your MyACCESS Account to upload documents needed. Uploading your What else would you like to do? information is the quickest way to get your information to us. or Am I Eligible? See if you qualify for other programs or benefits. Show Details 🕞 Report a Change Report a new address, birth of a child, someone moving in or out, change in your job, etc. Case 500718 🕅 Add a Program 🗑 SNAP 🚿 HOLD Apply for new programs like TCA, SNAP, Medicaid. ALEXANDRIA SHAH View Notices VIEW CASE DETAILS View documents sent to you 🕞 Document Center View your upload history and upload additional documents. My History View everything you applied for - applications, renewals, and change reports. Card Replacement Request a replacement EBT or Medicaid card. Cancel Benefits Close your case and stop receiving benefits. Need Help? Need more help? Visit the Help Center for videos, tutorials, and FAQs (Frequently Asked Questions). Take me to the Help Center

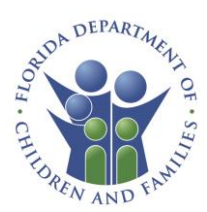

The client's dashboard is organized into the following groups:

#### • Things to Do

Items such as the ones listed below will appear here.

- Unfinished applications
  - Note: if a client has started an application, you will not see the finish application tile under 'things to do' – only the client will see that. If you as a representative start an application for a client and do not finish, then you will see the finish application tile.
- o Unread notices

• What else would you like to do?

Under this section the following options may be available:

- o Am I Eligible
- Report a Change
- o Add a Program
- View Notices
- o Document Center
- My History
- o Card Replacement
- Cancel Benefits

#### Need Help?

This navigates you to the help center.

• Your Applications and Cases

Application and case information will display here.

- If there is a pending application, renewal, or change, you can see the application status and tracker.
- If there is an open case, you can click on "view case details" to view program details including benefit information, Medicaid coverage and share of cost information.

To navigate back to your partner staff dashboard, use the link at the top of the page.

You are now viewing a customer's dashboard. Click here to go back.

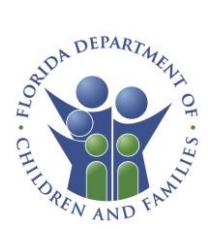

### My Clients

Click on the **View Clients** button in the My Clients tile to view all the clients marked as a favorite.

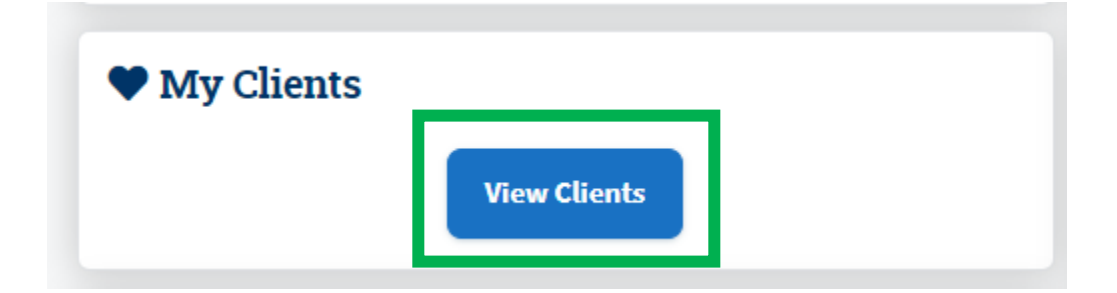

All Favorited Clients will appear in the results list along with high level client details, including the renewal date.

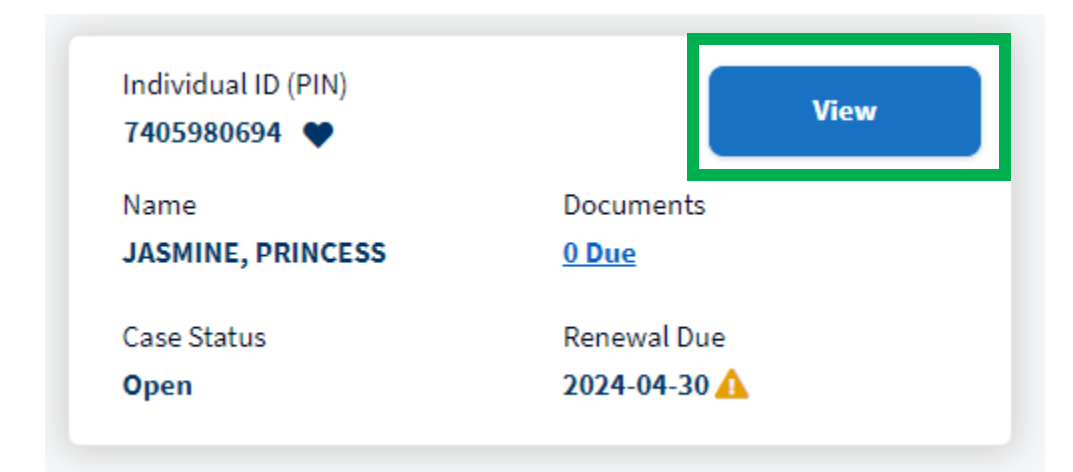

Clicking the View button will take you to the client's dashboard.

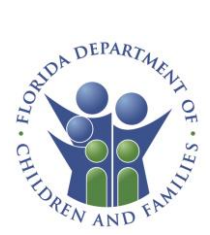

### My Submissions

The My Submissions section allows you to see all applications you have submitted, the status of each, and any documents needed.

Click the View button on each application phase to see more application details.

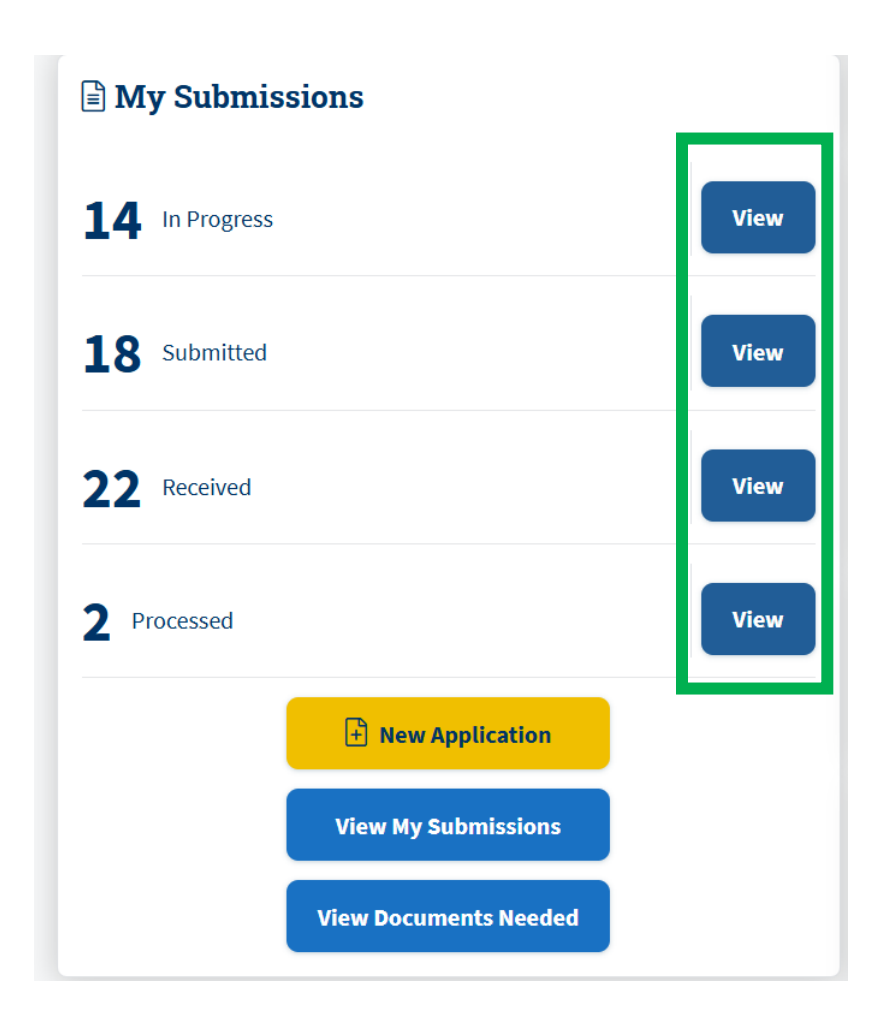

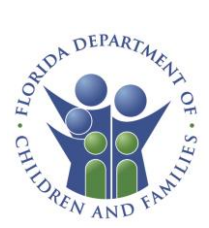

Results for each application will display and additional information is available by selecting **View Details** for more information. You can also toggle between the different application phases.

| IN PROGRESS                     | SUBMITTED RECEIVED | PROCESSED                       |                 |
|---------------------------------|--------------------|---------------------------------|-----------------|
| esults (2)                      |                    |                                 |                 |
| Application Number<br>800220075 | View<br>Details    | Application Number<br>800215748 | View<br>Details |
| Last Name                       | First Name         | Last Name                       | First Name      |
| Jade                            | Ella               | Smith                           | John            |
| Application Status              | Case Number        | Application Status              | Case Number     |
|                                 | 5007226807         | Processed                       | 5007092339      |

Any in progress applications can be resumed by clicking on the application number or the **Continue** button. You will be taken to the section in the application last updated.

| esults (29)                     |                     |                                 |                     |
|---------------------------------|---------------------|---------------------------------|---------------------|
| Application Number<br>800220972 | Continue            | Application Number<br>720053545 | Continue            |
| Last Name                       | First Name          | Last Name                       | First Name          |
| fghf                            | fh                  | STAFFORD                        | CASTIEL             |
| Application Status              | Start Date          | Application Status              | Start Date          |
| In Progress                     | <b>1</b> 03/07/2025 |                                 | <b>1</b> 03/07/2025 |

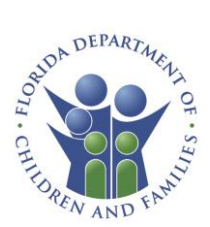

Click the Back to Dashboard button at the top of the screen to go back to your dashboard.

< Back to Dashboard

Applications

The yellow **New Application** button allows you to start a new application.

🗄 New Application

The **View My Submissions** button is another way to see all the submissions you have done.

View My Submissions

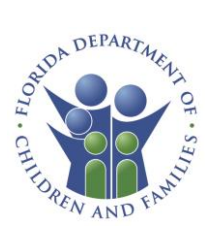

The **View Documents Needed** button takes you to each case where additional documents are needed.

**View Documents Needed** 

Click on the number under documents to be taken to a list of the specific documents needed.

| t's review your applications.                                       |                        |                |
|---------------------------------------------------------------------|------------------------|----------------|
| be the applicant name, or the application number to filter          | the results.           |                |
| ilter                                                               |                        | Filter         |
| IN PROGRESS SUBMITTED RECEIVED                                      | PROCESSED              |                |
| ALL DOCUMENTS NEEDED                                                |                        |                |
| esults (6)                                                          |                        |                |
| Case Number<br>5007129640                                           | Case Number 5007204412 |                |
| Last Name First Name                                                | Last Name              | First Name     |
| GREG KRIG                                                           | OWENS GEOR             | GE MELINDA     |
| Application Status Documents  Received 5                            | Application Sta        | atus Documents |
| Verification Requests                                               |                        |                |
| Unload Needed                                                       | Case 5007021385        |                |
| <ul> <li>Overdue</li> </ul>                                         | Guile 0007021500       |                |
|                                                                     |                        |                |
| PROOF OF<br>SAVINGS/CHECKING/ETC.<br>BALANCE<br>JONES SCOFIELD (41) | Upload                 |                |

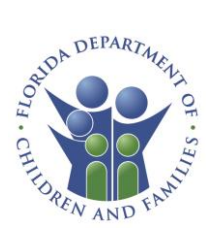

#### Submit Documents

Click the **Upload a Document** button to be taken to a Document Center screen to upload supporting documents for a specific case or application.

| Submit Documents                             |
|----------------------------------------------|
| Upload documents for an application or case. |
| Upload a Document                            |

The Document Center landing page will display. The upload history for receipts of documents uploaded within the past year will be displayed. Each upload will have a status next to the Document Type.

Status Types:

- Received: Documents were uploaded and received
- Error: Documents uploaded failed to upload. Reason for the failure can be viewed on click of the "error" pill
- Pending: Document is in transit

Click the **Upload a Document** button to submit documents to either an application or case number. For files larger than 4MB click the **Upload Larger Documents** button.

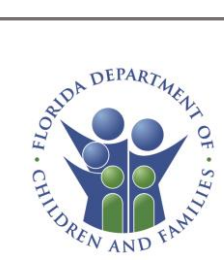

#### **Document Center**

| Upload History                                                             |                          |  |  |
|----------------------------------------------------------------------------|--------------------------|--|--|
| Below are the receipts for the documents you've uploaded in the past year. |                          |  |  |
| Document Type<br>Hearing Request                                           | Received                 |  |  |
| Applicant<br>MXNX,RXBXRTX                                                  | Document ID<br>230002100 |  |  |
| Uploaded Date<br>10/16/2024                                                | Actions<br>View Receipt  |  |  |
| Document Type<br>Financial Release Form                                    | Error                    |  |  |
| Applicant<br>FRXXMXN-MMXTH,RXMXRX                                          | Document ID<br>230002099 |  |  |
| Uploaded Date<br>10/16/2024                                                | Actions<br>View Receipt  |  |  |
| Document Type<br>Housing and Utility Expenses                              | Received                 |  |  |
| Applicant<br>MXNGRXTXRY,MXR'RXYXNX                                         | Document ID<br>230002092 |  |  |
| Uploaded Date<br>10/16/2024                                                | Actions<br>View Receipt  |  |  |
| Document Type<br>Financial Release Form                                    | Pending                  |  |  |
| Applicant<br>MXNGRXTXRY,MXR'RXYXNX                                         | Document ID<br>0         |  |  |
| Uploaded Date<br>10/16/2024                                                | Actions<br>View Receipt  |  |  |
| Document Type<br>Hearing Request                                           | Pending                  |  |  |
| Applicant<br>RXX,RXTRXCXX                                                  | Document ID<br>230002079 |  |  |
| Uploaded Date<br>10/15/2024                                                | Actions<br>View Receipt  |  |  |
|                                                                            | , .                      |  |  |
| Submit Documents                                                           |                          |  |  |
| Upload documents for an application or case.                               |                          |  |  |
| UPLOAD A DOCUMENT                                                          |                          |  |  |
| Submit I arger Documente                                                   |                          |  |  |
| Upload documents that are larger than 4 MB                                 |                          |  |  |
| UPLOAD LARGER DOCUMEN                                                      | тз                       |  |  |

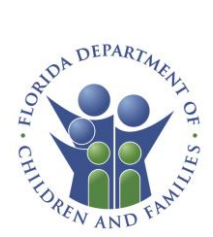

Upon uploading, users will be taken to a confirmation screen. This screen can be displayed for any previously submitted documents by clicking on the "View Receipt" hyperlink as seen on the upload history page.

| Home Help & Resources English 🗸 💭                                                                                      | MyACCESS Home                                                                               |  |  |  |
|----------------------------------------------------------------------------------------------------|---------------------------------------------------------------------------------------------|--|--|--|
| Confirmation Receipt                                                                                                   | Confirma                                                                                    |  |  |  |
| 02/11/2025<br>11:33 am<br>mber 800213507<br>0PL,KIL<br>800213507_ICL.pdf<br>e Interim Contact Letter<br>mber 230002420 | Date<br>Time<br>Application Number<br>Person<br>File(s)<br>Document Type<br>Document Number |  |  |  |
| Text, email or print a copy of your receipt for your records.                                                          |                                                                                             |  |  |  |
|                                                                                                    |                                                                                             |  |  |  |
|                                                                                                    |                                                                                             |  |  |  |

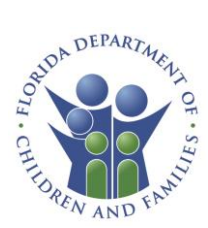

### My Reports

Click the **View Reports** button to view metrics about applications created and submitted.

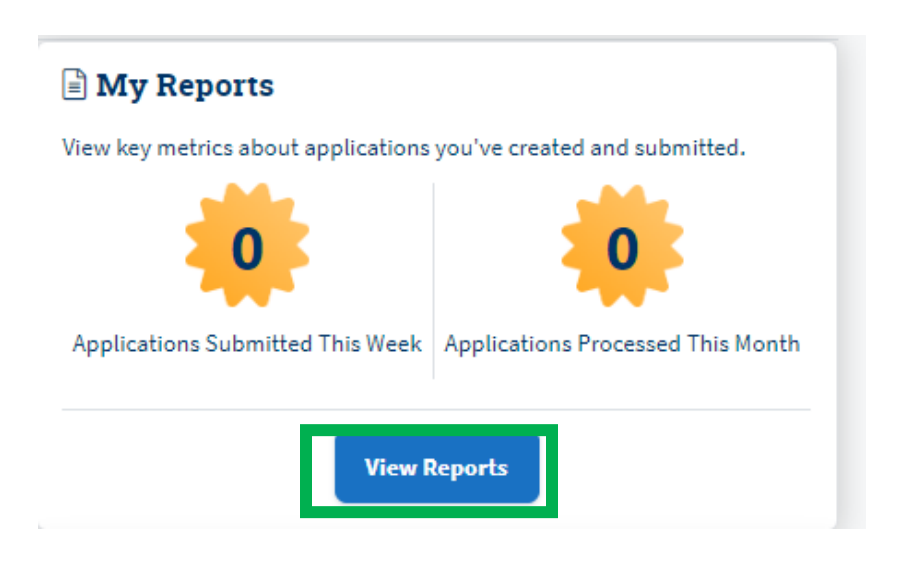

The "Date From" and "Date To" filter will display metrics about applications that fall within the date range requested.

The "**Report By**" dropdown will display metrics about applications by the report chosen.

The "**Apply**" button will load all application metric results matching the criteria inputted in the fields above.

Selecting the "Export Data" hyperlink under each category will export the data results in an excel file.

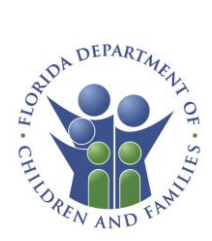

| WyACCESS | Home Help & Resources                                                                                                    |  |
|----------|----------------------------------------------------------------------------------------------------|--|
|          | < Rack to Dashboard  Reports  Let's review your applications.  Use the date filter to select a date range.  Date from Date To Date To |  |
|          | APPLY                                                                                                    |  |
|          | Overall Applications                                                                                                    |  |
|          | 10 Total Applications                                                                                                    |  |
|          | Export Data                                                                                                    |  |
|          | SNAP (Food Assistance) Applications                                                                                                    |  |
|          | Date Range: 10/11/2024 - 01/10/2025                                                                                                    |  |
|          | Expect Data                                                                                                    |  |
|          | Health Coverage (Medicaid) 🛞                                                                                                    |  |
|          | Grad Applications                                                                                                    |  |
|          | Date Range : 10/11/2024 - 01/10/2025                                                                                                    |  |
|          | Export Data                                                                                                    |  |
|          | TCA (Cash Assistance) Applications                                                                                                    |  |
|          | 2 Total Applications                                                                                                    |  |
|          | Export Data                                                                                                    |  |

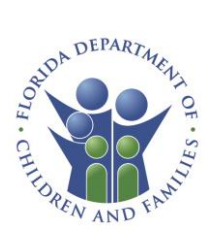

### **Referral Campaigns**

A referral campaign is a way to create a unique URL to track applications submitted by Clients at Partner sites.

Examples:

- A public library can use their unique referral URL to track how many applications are submitted through their computer lab by having a campaign enabled on each machine.
- A Community Partner can send out an outreach email and track how many people are applying for benefits because of their outreach communications and activities.

Click **View Referral Campaigns** to Create new referral campaigns and view reports/details on current and archived campaigns.

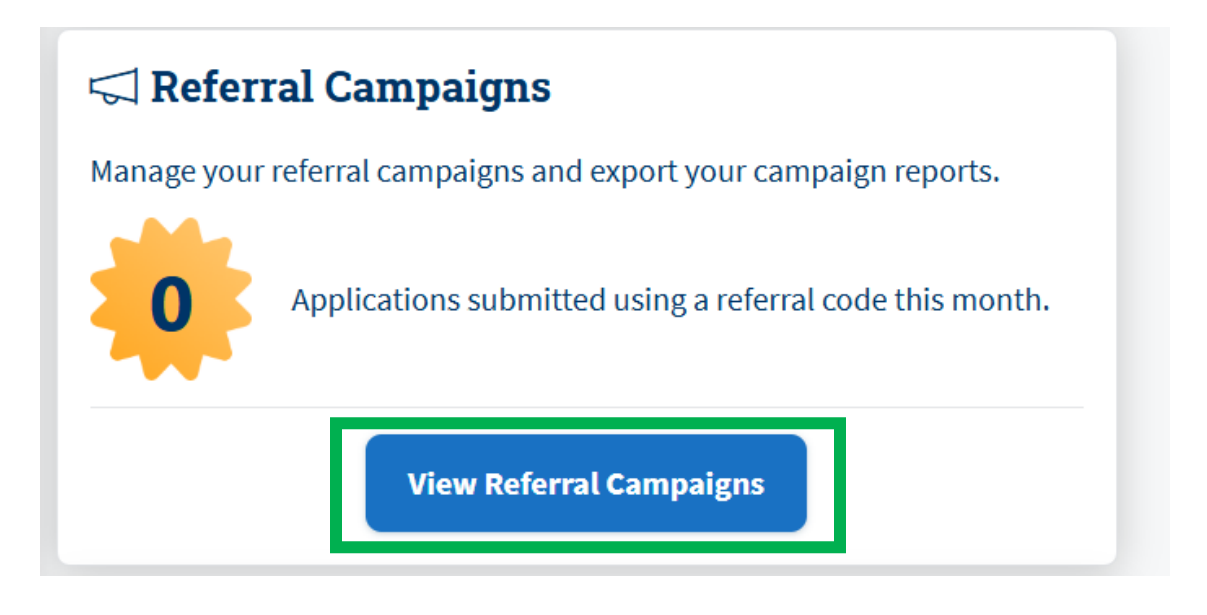

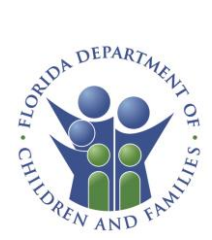

Click the "View Details" button next to each campaign name to open campaign details.

| < Back to Dashboard<br>Referral Campa | igns                       |              |
|---------------------------------------|----------------------------|--------------|
| Campaigns                             | EATE NEW CAMPAIGN          | 5            |
| Type the name of the campai           | ign to filter the results. |              |
| Campaign Status                       | _                          |              |
| Active                                | Archived                   |              |
| Campaign Name<br>New campaigns        |                            | VIEW DETAILS |
| Campaign Start Date 03/12/2025        | Campaign Status            |              |
| Copy Referral URL                     | Download QR Code           |              |

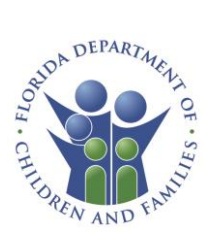

Click the Archive Campaign button to archive a current campaign.

| Campaign Start Date |                                   |
|---------------------|-----------------------------------|
| 03/12/2025          |                                   |
|                     |                                   |
|                     | Campaign Start Date<br>03/12/2025 |

Share a Campaign Referral URL

Click on the **Copy Referral URL** button to copy the campaign URL to your clipboard. From here you can save this URL in your internet bookmarks, and/or share in other preferred communication methods.

Click on the **Download QR Code** button to download the QR code to your local device to distribute as necessary.

| Referral URL                          |                                                                                                    |  |
|---------------------------------------|----------------------------------------------------------------------------------------------------|--|
| https://d35cswd9vb0yrx.cloudfront.net | t/r/45367378                                                                                                    |  |
|                                       | COPY REFERRAL URL                                                                                                    |  |
|                                       |                                                                                                    |  |
| Referral QR Code                      |                                                                                                    |  |
|                                       |                                                                                                    |  |
|                                       | (国家) - 制度)                                                                                                    |  |
|                                       |                                                                                                    |  |
|                                       | 60000 and a                                                                                                    |  |
|                                       |                                                                                                    |  |
|                                       | E- Office Control of Control of C |  |
|                                       | 国際保護部                                                                                                    |  |
|                                       |                                                                                                    |  |
|                                       |                                                                                                    |  |

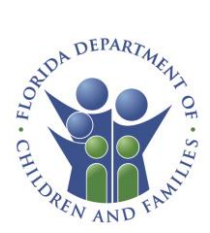

Create a New Campaign

Click on the **Create New Campaign** button to begin a new referral campaign.

## < Back to Dashboard

## **Referral Campaigns**

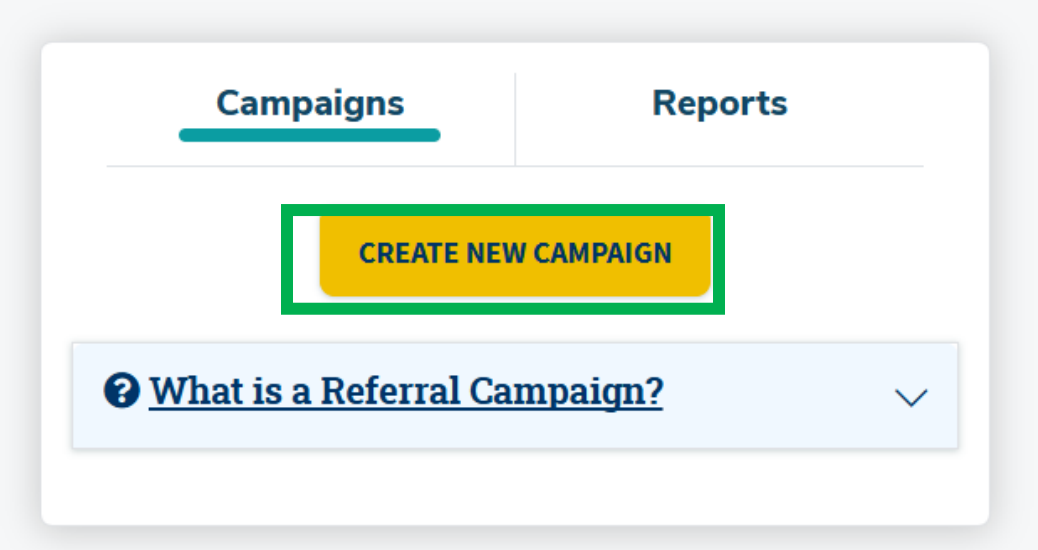

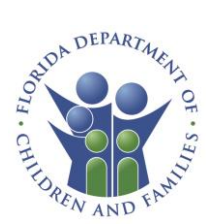

Enter in information in the required fields. A preview of your referral campaign URL will be generated as in the image example below.

Once all campaign information has been entered, click the **Create Referral Campaign** button.

< Back to Referral Campaigns

#### **Create New Referral Campaign**

Campaign Name (required)

Marketing Outreach

This is the title of your referral campaign.

Campaign Start Date (required)

03/12/2025

曲

This is the date we will start tracking applications submitted via this referral campaign.

Custom Referral Code (required)

Florida

This will be used to generate your referral URL.

Preview of Referral URL

https://d35cswd9vb0yrx.cloudfront.net/r/Florida

**CREATE REFERRAL CAMPAIGN** 

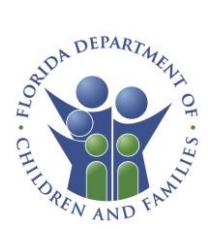

From here you will be able to copy the URL code and/or download the referral QR code for distribution.

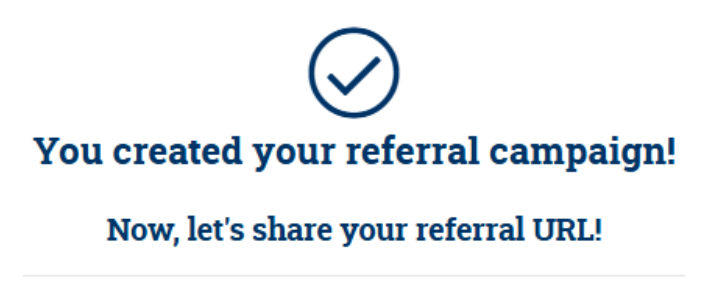

Referral URL

https://d35cswd9vb0yrx.cloudfront.net/r/Flori da

COPY REFERRAL URL

Referral QR Code

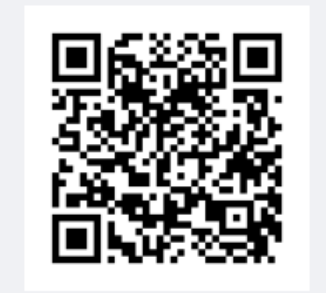

🖧 DOWNLOAD QR CODE

You can access your referral code URL and QR code from your Referral Code Campaigns page at any time.

BACK TO REFERRAL CAMPAIGNS

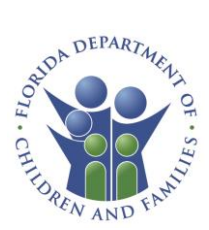

### Help & Resources

The Help Center page provides users with information and guidance on a range of important topics. It includes a list of frequently asked questions, information on how to apply for benefits, and relevant program information.

To navigate to the Help Center from the dashboard, click on the **View Help Center** button on the Help & Resources tile.

| ⑦ Help & Resources |                  |  |  |  |
|--------------------|------------------|--|--|--|
|                    | View Help Center |  |  |  |

The Help Center page includes several help areas. Click on the tiles to access the corresponding guidance.

| Help ( | Center                                                                                                    |   |
|--------|----------------------------------------------------------------------------------------------------|---|
| ?      | Frequently Asked Questions (FAQs)<br>Get answers to common questions about applications, benefits, and more.         | > |
| Ð      | Call Us<br>Customer Call Center<br><u>850-300-4323</u><br>M-F: 8am to 5pm<br>Florida Relay 711 or TTY 1-800-955-8771 |   |
| ٢      | How to Apply for Benefits                                                                                            | > |
| ₹≡     | Program Rules<br>Know your rights and responsibilities when applying for benefits.                                   | > |
| X      | <b>Program Descriptions</b><br>Learn about each program including how to qualify and the papers you need.            | > |
| Ð      | Documents for Verification Learn more about required papers you may need to upload for verification.                 | > |
|        |                                                                                                    |   |

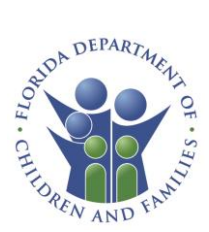

Click **Back to Homepage** to navigate back to the dashboard.

BACK TO HOMEPAGE

#### Resources

For additional program information please contact:

Community Partner and Assistance sites should email hqw.ess.partner@myflfamilies.com

ESS Representative or EDP Partners should email <u>HQW.ESS.Representatives@myflfamilies.com</u>

Contact the DCF Help Desk at 850-487-9400 if you experience any system (including login) issues.

#### Note:

The DCF Help Desk should be reserved for partners experiencing system issues. Help Desk agents will not be able to provide additional case/application status details.